Sate Health Bengli Plan Q sharecare

## Redeem your points for your reward!

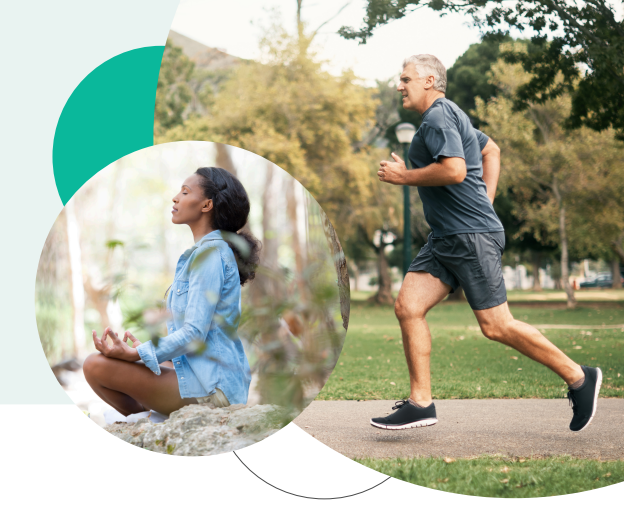

## DESKTOP

- 1. Go to **BeWellSHBP.com** and click **Login**. Sign in using your email and password.
- 2. Select the **Benefits** banner.
- 3. Click on the **2024 State Health Benefit Plan Rewards Program** to view activities.
- 4. Select View Earned Rewards.
- 5. Click **Redeem**. Make sure you have enabled pop-ups.

- 6. Select the reward of your choice (well-being incentive credits <u>or</u> VISA<sup>®</sup> Prepaid Card.
- 7. Click Add to cart.
- 8. Select Click here to checkout.
- 9. Fill out your information and click **Complete Order**.

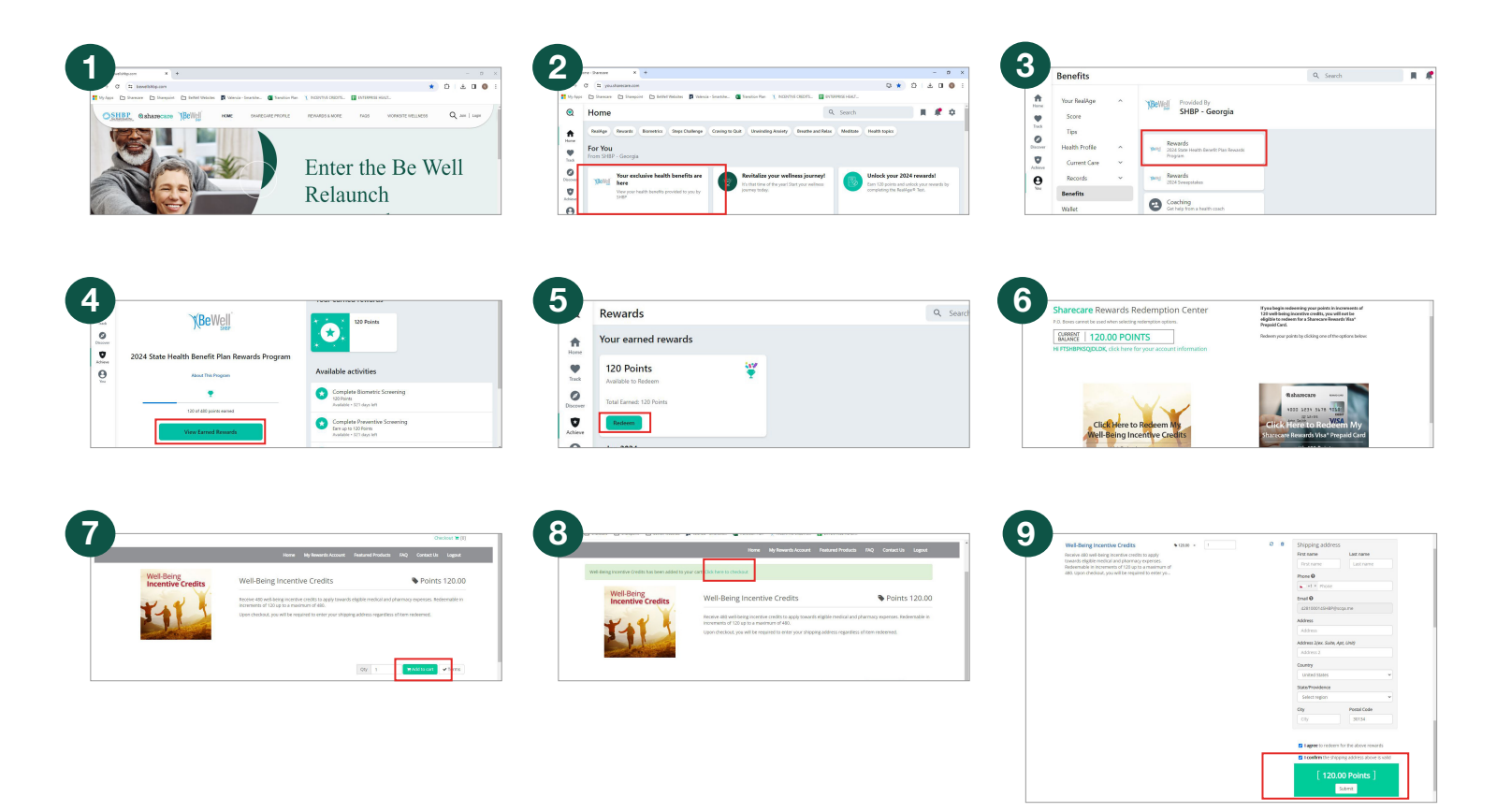

## Redeem your points for your reward!

## **MOBILE**

- 1. Go to your Sharecare App.
- 2. Select the Benefits banner.
- Select 2024 State Health Benefit Plan 3. Rewards Program to view activities.
- Select View Earned Rewards. 4.
- 5. Click Redeem.

- 6. Select the reward of your choice (well-being incentive credits or VISA® Prepaid Card.
- 7. Click Add to cart at bottom of the page.
- 8. Select the Click here to checkout link.
- 9. Fill out your information and click Complete Order.

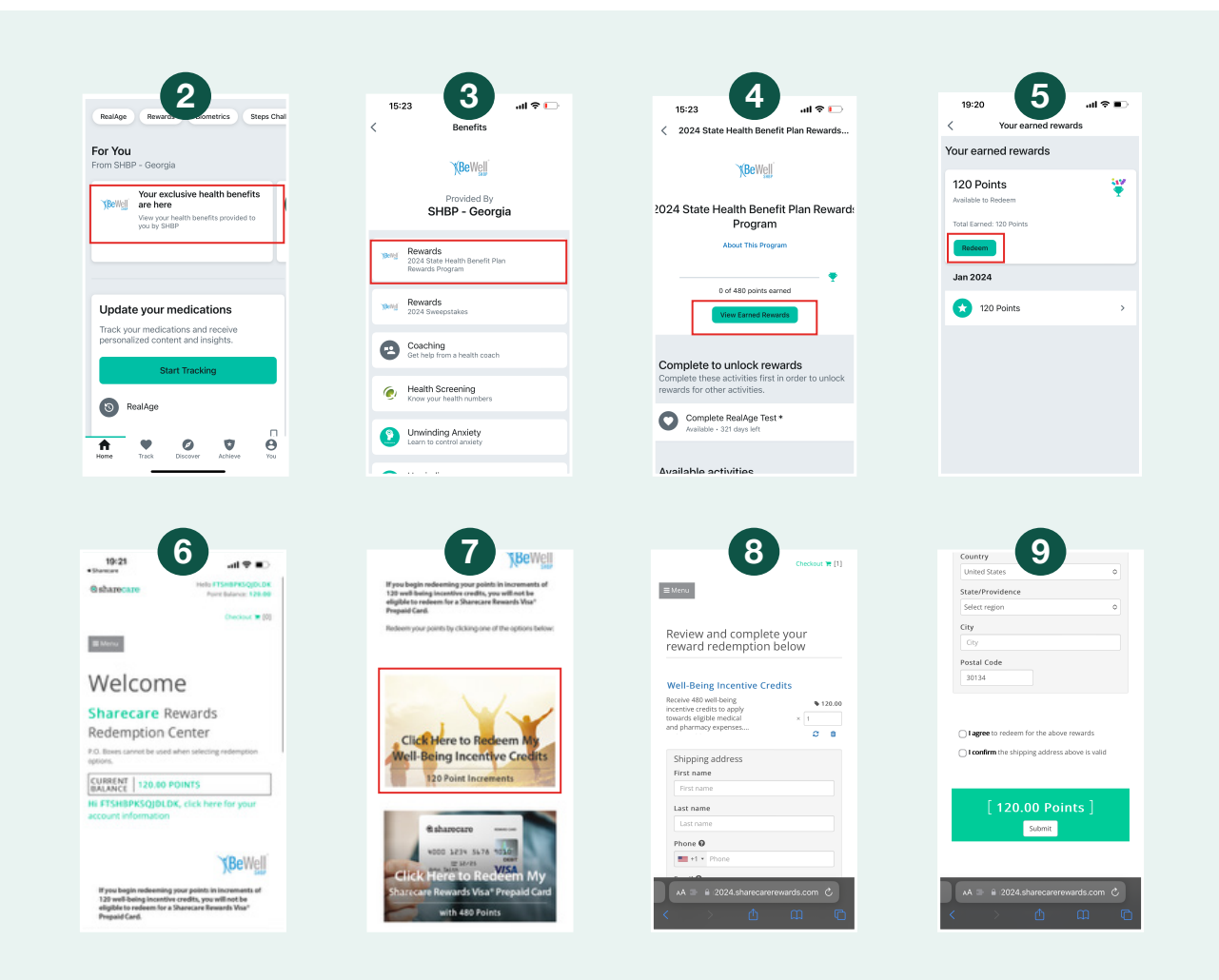

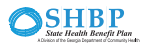